#### Department of Regulatory and Economic Resources (RER)

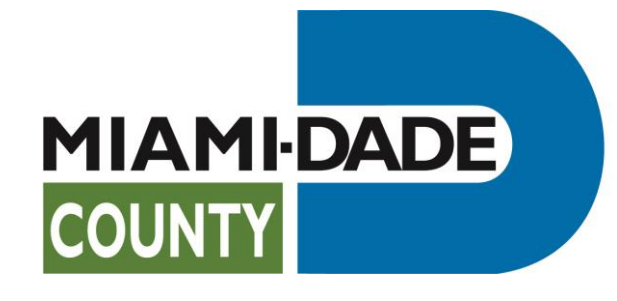

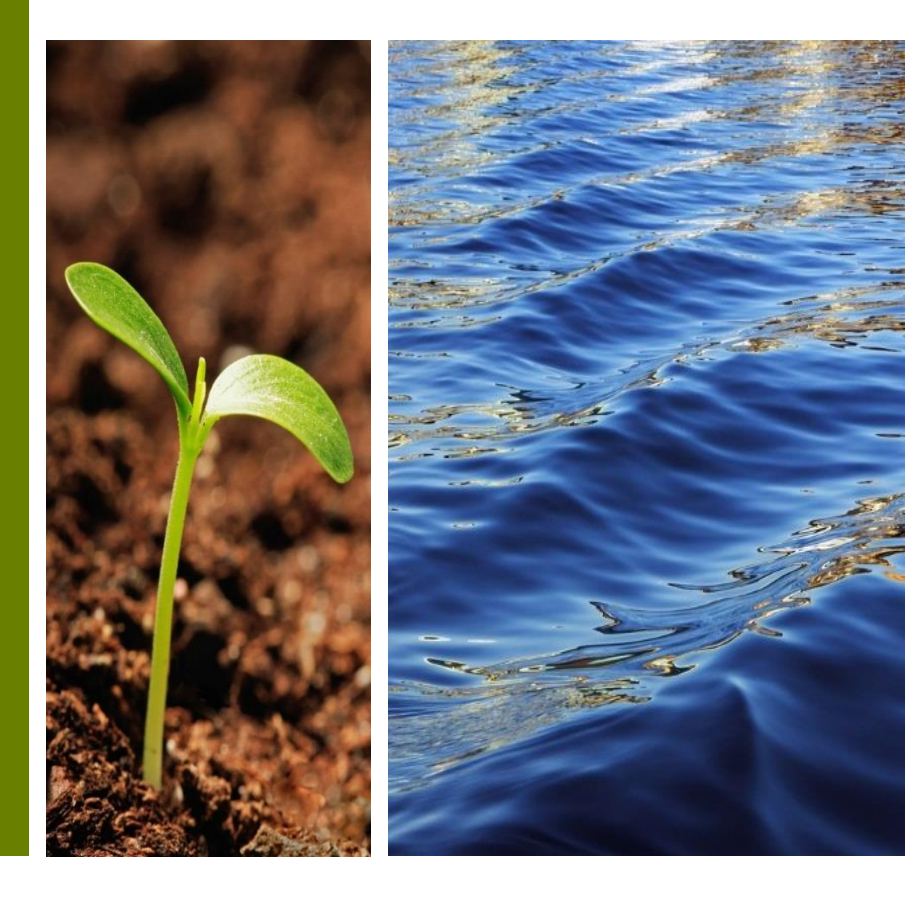

ePayment System Guide

Prepared by RER Administrative Services Division - Strategic Initiatives Management Team

### ePayment

The Department of Regulatory and Economic Resources ePayment site has been enhanced. From now on when you select the **Make Payments** button on the RER Building Homepage you will be directed to the new ePayment site.

• This guide will walk you through the changes that have been made.

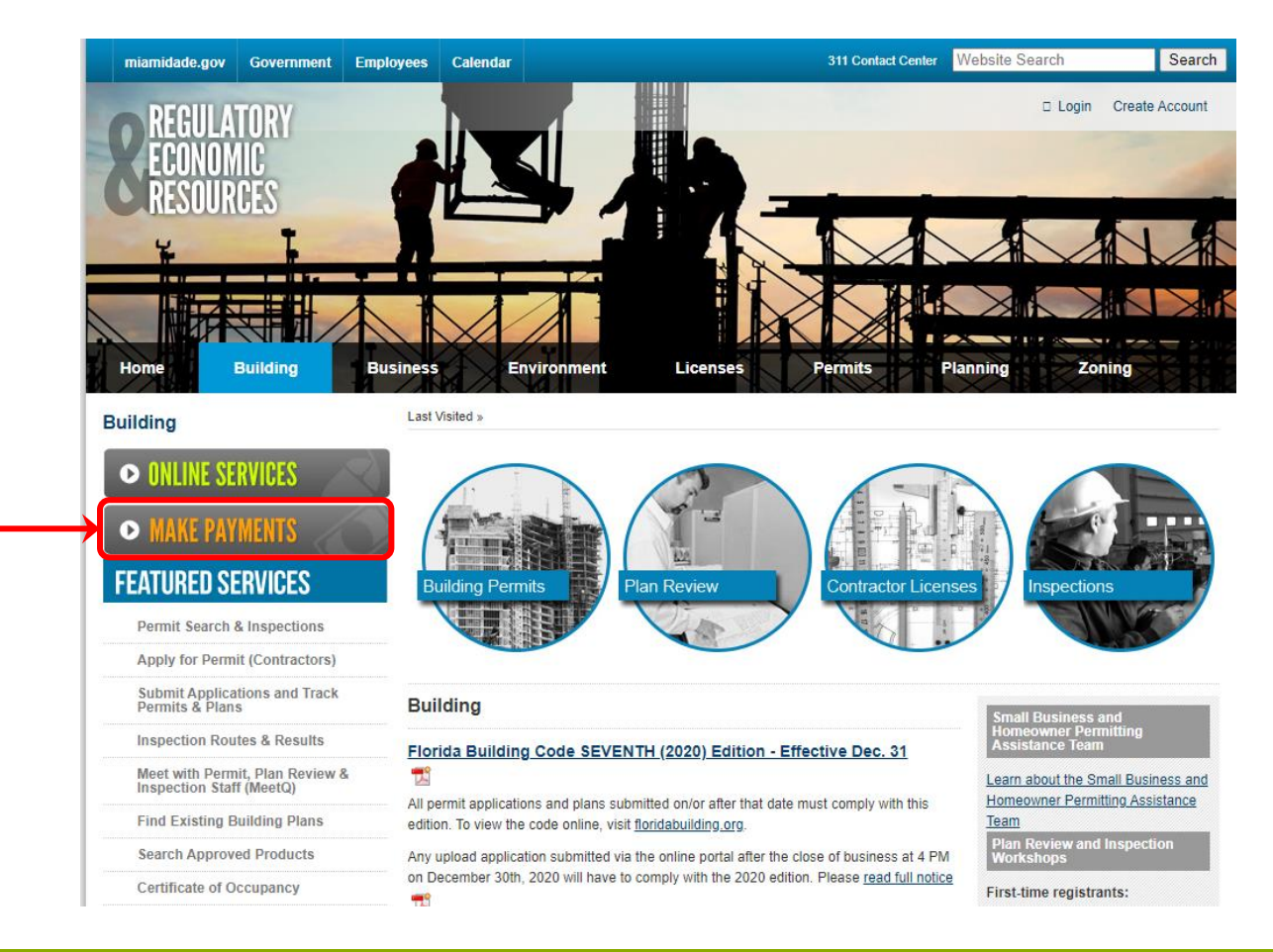

### ePayment

The comparison below highlights the changes between the old ePayment site and the new ePayment Application.

 The following circled links have been combined under the Pay Fees Due option:

New

- Online Permit Application Pay Fees Due
- Online Permit application Pay Multiple Processes
- Vehicle or Boat Sales Certificate of Use
- Portable Mini-Storage Unit Certificate of Use

#### Old

|                                                                                                    | - |                                                                                                    |                                                                                                    |
|----------------------------------------------------------------------------------------------------|---|----------------------------------------------------------------------------------------------------|----------------------------------------------------------------------------------------------------|
| Make Payments - Permits                                                                                                    |   | ePaym                                                                                                    | ent                                                                                                    |
| Building Permits  * Online Permit Application - Pay Fees Due Pay permit fees, including Certificate of Use fees, online by credit card or check by using the Process Number.  * Online Permit Application - Pay Multiple Processes Pay for multiple permitting processes by using the Process Number(s).  * Impact Fee Payments Pay the Impact Fee assessment using the Process Number(s). |   | ePayment<br>Miami-Dade Department of Regulatory and Economic<br>Pay permit, inspection, impact and related development fees.                                                                                                    | Resources Online Payment Services                                                                                                    |
| Compliance  * <u>Vehicle or Boat Sales Certificate of Use</u> Pay for a Certificate of Use to sell a vehicle or boat on a residential property.  * <u>Portable Mini-Storage Unit - Certificate of Use</u> Pay for a Certificate of Use to temporarily have a portable mini-storage unit on a residential property.                                                                         |   | Pay Fees Due Pay any of the following fees using individual and multiple processes/invoice numbers: Upfront Fees Permit Fees (County and Municipal) Certificate of Occupancy/Completion Certificate of Use (County and Municipal) Contractor's Licersing Fees Enforcement Fees (Unsafe Structures Liens, NOV Extensions, Foreclosure Registry, acc.) Zenson Availantiance Zavian bendence Administrative Administrative | Pay Re-Inspection Fees         Pay Building, Electrical, Mechanical and Plumbing permit re-inspection fees online by credit card or check using the Permit Number.         Pay Re-Inspection Fees         Pay Fire Re-Inspections         Make a Fire Inspection request, view inspection history and pay for inspection fees. |
| Inspections * <u>Pay Re-Inspection Fee</u> Pay permit re-inspection fees online by credit card or check using the Permit Number. * <u>Pay Fire Inspection Fee</u> Make a Fire Inspection request, view inspection history and pay for inspection fees.                                                                                                    |   | 2. Joining Applications (coming realings, Administrative Adjustments, Administrative Site Plan Reviews, etc.)     Platting and Paving & Drainage Fees     Boilers Cettificate Fees     Additional miscellaneous fees, Including, but not limited to Microfilm, etc.     Pay Fees Due                                                                                                    | Pay Fire Re-Inspections Pay Impact Fees Pay the Impact Fee assessment using the Process Number(s). Pay Impact Fees                                                                                                    |

Pay Re-Inspection Fee has also been updated; however, Impact Fee Payments and Pay Fire Inspection Fee will continue to be the same sites with which you are familiar.

Under **Pay Fees Due is** a list of some of the payments that can currently be made. Remember that to make any of these payments you will need your process/invoice number(s). The **Pay Fees due** site allows up to 8 process numbers to be payed at a time.

- When ready to pay a process/invoice number, press the <u>Pay Fees Due</u> button.
- On the *Shopping Cart* screen enter the process/invoice number(s).
  - Type the process/invoice number one at a time, selecting the +Add button after each entry. (Remember that process/invoice numbers begin with a letter, the letter must be included when entering the process/invoice number.)
  - After entering all the process/invoice numbers, press the Next>> button.

#### Pay Fees Due

Pay any of the following fees using individual and multiple processes/invoice numbers:

- Upfront Fees
- · Permit Fees (County and Municipal)
- · Certificate of Occupancy/Completion
- · Certificate of Use (County and Municipal)
- · Contractor's Licensing Fees
- Enforcement Fees (Unsafe Structures Liens, NOV Extensions, Foreclosure Registry, etc.)
- Zoning Applications (Zoning Hearings, Administrative Adjustments, Administrative Site Plan Reviews, etc.)
- · Platting and Paving & Drainage Fees
- Boilers Certificate Fees
- · Additional miscellaneous fees, including, but not limited to Microfilm, etc.

Pay Fees Due

| CART | PAYMENT | REVIEW | STATUS |
|------|---------|--------|--------|

This application is available seven days a week from 12:30 a.m. to 11:30 p.m

To report a problem, email bldgdept@miamidade.gov or call (786) 315-2100 during the business hours of 7:30 a.m. to 4:00 p.m., Monday through Friday.

| Shopping Cart                                                      |              | Next »               |  |
|--------------------------------------------------------------------|--------------|----------------------|--|
| There is a maximun of 8 Processes/Invoice Numbers per transaction. |              |                      |  |
| TOTAL<br>Process / Invoice Number                                  | Site Address | \$0.00               |  |
| FIGUESS / INVOLCE NUMBER                                           | SILE Address | Autourte Due Operons |  |

CART

- On the following **Payment** page select the method of payment (Mastercard, Visa, American Express, Discover, or Bank Account).
- Complete all the sections under
   Payment Information:
  - Credit Card Information or Account Information if paying with a Bank Account.
  - Personal Information
  - Billing Information
- Note: A Phone number and Email Address are required to continue.

|            |                                                      |                    | CART PAYMENT                                                | F                    | REVIEW STA                                    | атия                                     |          |          |                     |                     |
|------------|------------------------------------------------------|--------------------|-------------------------------------------------------------|----------------------|-----------------------------------------------|------------------------------------------|----------|----------|---------------------|---------------------|
|            | Th<br>To report a problem, email <b>bldgdept@m</b> i | is appli<br>amidad | ication is available seven d<br>de.gov or call (786) 315-21 | ays a we<br>00 durin | eek from 12:30 a.m. t<br>g the business hours | io 11:30 p.m.<br>of 7:30 a.m. to 4:00 p. | .m., Mon | day thro | ough Friday.        |                     |
| Pa         | ayment Information                                   |                    |                                                             |                      |                                               |                                          | « E      | 3ack     | Next                | Þ                   |
|            |                                                      |                    |                                                             |                      |                                               | Master                                   | Card     |          |                     | ~ <del>(</del>      |
| Cred       | it Card Information                                  |                    |                                                             |                      |                                               |                                          |          |          |                     |                     |
|            | Card Number                                          |                    |                                                             |                      | Exp. Month                                    | 🗎 Exp. Year                              |          | a,       | CVV                 |                     |
| Pers       | onal Information                                     |                    |                                                             |                      |                                               |                                          |          |          |                     |                     |
| 8          | First Name                                           |                    | 8 Middle Name                                               | 8                    | Last Name                                     |                                          |          |          |                     |                     |
| ¢          | Phone Number                                         |                    |                                                             |                      | Email Address                                 |                                          |          |          |                     |                     |
| Billir     | ng Information                                       |                    |                                                             |                      |                                               |                                          |          |          |                     |                     |
| <b>4</b> = | Billing Address 1                                    |                    |                                                             | 63                   | Billing Address 2                             |                                          |          |          |                     |                     |
| 0          | United States                                        | ~                  | City                                                        | ☆                    | Florida                                       |                                          | ~        | ۲        | Zip Code            |                     |
|            |                                                      |                    |                                                             |                      |                                               |                                          |          |          |                     |                     |
|            |                                                      |                    |                                                             |                      |                                               | aste sade as<br>VISA                     | AMERIC   |          | isa,<br>laster Card | American<br>Express |

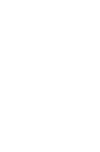

PAYMENT

- Review that the payment information and process/invoice number(s) are correct.
- Press the **Submit** >> button, or if corrections are necessary press the << **Back** button.
- After selecting Submit confirm that you want to Submit the Payment CART PAYMEN REVIEW STATUS This application is available seven days a week from 12:30 a.m. to 11:30 p.m. by selecting Yes.-To report a problem, email bldgdept@miamidade.gov or call (786) 315-2100 during the business hours of 7:30 a.m. to 4:00 p.m., Monday through Friday **Review Payment** « Back Submit : Submit Payment Your are about to proceed with your payment. Payment Method Do you want to continue? [ Credit Card ] 1 CANCEL YES Email Notification emailaddress@domain.com TZ NIAM PPP MasterCard ending in 99 9999 REVIEW Click Understood Process / Invoice Number on the succeeding Process / Invoice Number Price C2 (2021,999999 \$152.11 Important message. TOTAL \$152.11 Important! Please, do not close or refresh the page during next process CANCEL If you have questions about Payments Assessment, call 788-315-2100. For questions about acceptable forms of payment or other payment processing issue call the Cashier Section at 786-315-2397.
  - You can return to the ePayment site anytime using this link.

© 2021 - Miami-Dade County. All rights reserved.

Our website uses cookies to improve your experience.

Back to Home Page

• Once the Payment has successfully been applied. Close the Payment Status popup by clicking the **Close** button.

| Payment Status<br>Payment applied successfully. |       |
|-------------------------------------------------|-------|
|                                                 | CLOSE |

• The payment receipt will be displayed on the screen and will give you the option to **Print** or you can select **<< Start Over** to make additional payments.

|                            |                                  | To report a probl | blem, email <b>bldgdept</b> ( | CART PAYMENT<br>This application is available seven da<br>@miamidade.gov or call (786) 315-210 | REVIEW<br>ays a week from 12:30 a<br>00 during the business h | STATUS<br>status<br>n.m. to 11:30 p.m.<br>nours of 7:30 a.m. to 4:00 p.m., | Monday through Friday. |
|----------------------------|----------------------------------|-------------------|-------------------------------|------------------------------------------------------------------------------------------------|---------------------------------------------------------------|----------------------------------------------------------------------------|------------------------|
| STATUS                     |                                  | Payment Statu     | ls                            |                                                                                                |                                                               | <b>\</b>                                                                   | « Start Over Print »   |
|                            |                                  | 1                 | HAAN DATE                     | Thank You For                                                                                  | Your Payn                                                     | ePayn                                                                      | nent                   |
|                            |                                  |                   |                               |                                                                                                |                                                               |                                                                            |                        |
|                            |                                  |                   | Order 1                       | Time                                                                                           |                                                               | 4/20/2021                                                                  |                        |
|                            |                                  |                   | Transac                       | tion Number 200421AD                                                                           | 3-EDC6F754-E269-464                                           | 1D-97F9-57D70FBF259E                                                       |                        |
|                            |                                  |                   | Authori                       | ization Number                                                                                 |                                                               | 412540                                                                     |                        |
|                            |                                  |                   | Payment                       | t Option                                                                                       |                                                               | Credit Card                                                                |                        |
| <ul> <li>Clicki</li> </ul> | ng the link in the receipt will  |                   | Name                          |                                                                                                |                                                               | ipastest ipastest                                                          |                        |
| . I                        | ing the link in the receipt will |                   | Payment                       | t Item(s)(1)                                                                                   |                                                               | \$152.11                                                                   |                        |
| take                       | you to the system of record      |                   | C20219                        | 19999                                                                                          |                                                               | \$152.11                                                                   |                        |
| orall                      |                                  |                   | Job Add                       | dress                                                                                          |                                                               | UPFRONT FEES                                                               |                        |
| UI allo                    |                                  |                   | TOTAL                         |                                                                                                |                                                               | \$152.11                                                                   |                        |

# **Paying Re-Inspection Fees**

• To pay Building, Electrical, Mechanical and Plumbing permit re-inspection fees select the **Pay Re-Inspection Fees** button on the ePayment homepage.

| Pay Re-Inspection Fees                                                                                                    |
|----------------------------------------------------------------------------------------------------|
| Pay Building, Electrical, Mechanical and Plumbing permit re-inspection fees online by<br>credit card or check using the Permit Number. |
| <br>Pay Re-Inspection Fees                                                                                                    |

• On the following page enter the **Permit Number** for which the fee needs to be paid and click **Submit>>**.

|                                | Today's Date: Tuesday April 20, 2021                               |                          |
|--------------------------------|--------------------------------------------------------------------|--------------------------|
|                                | Internet Permitting Application Services (IPAS)                    |                          |
| Online Pay Permit Re-inspectio | n Fee, this service is available 7 days per week between the hours | of 12:30 AM and 11:30 PM |
|                                | You must enter a permit number to pay for reinspection fee.        |                          |

 On the next page verify the *Permit Number* you entered is correct and write down the Process Number, if you intend to pay later. If you are ready to pay now, click the **Proceed to Pay** button.

Permit Number: 2021025036 Process Number: W2021890117

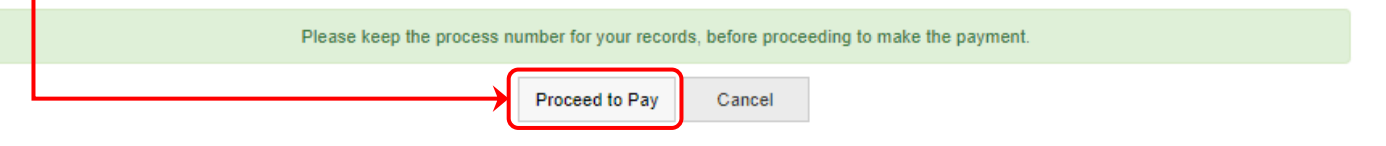

• If you choose to **Proceed to Pay**, follow the steps on pages 4-7 to complete the payment.

## **Fire Re-Inspections and Impact Fees**

The Fire Re-Inspection Fees and Impact Fees payment sites have not changed. You can access both of those systems through the ePayment Application by using the Pay Fire Re-Inspections and Pay Impact Fees buttons.

|                                                                                                    | Pay Fire Re-In<br>Make a Fire Inspection re<br>Pay Fire Re-Inspection<br>Pay Impact Fee<br>Pay the Impact Fee asse<br>Pay Impact Fees                                                                        | spections<br>equest, view inspection hi<br>is<br>ees<br>essment using the Proces    | story and pay for ir<br>s Number(s).                        | ent                                          | S                                 | MIAMIDADE                                     |
|----------------------------------------------------------------------------------------------------|----------------------------------------------------------------------------------------------------|-------------------------------------------------------------------------------------|-------------------------------------------------------------|----------------------------------------------|-----------------------------------|-----------------------------------------------|
|                                                                                                    | niamidade pou                                                                                                    | Enter Process(s)                                                                    | Payment Method                                              | Enter Payme                                  | ent Info Payment Submi            | tted View Receipt                             |
| Fire Inspection Request and Inquiny                                                                      | mannuauergov                                                                                                    | Add Process Maximum                                                                 | act Fees Online Payment is<br>of 10 processor               | s available 7 days j                         | per week between the hours of 1   | 2:30 AM and 11:30 PM.                         |
| The inspection request and inquiry                                                                       | Important Information                                                                                                    | Add Process                                                                         | or to processes                                             |                                              |                                   | Cancer                                        |
|                                                                                                    | Inspection Request                                                                                                    | Process Numb                                                                        | er Suffix                                                   | Folio                                        | Site Address                      | Amount Due                                    |
| Application, or Fire<br>Municipal Number:<br>Fire Inspection Request                                     | scheduled the day prior to the<br>inspection before 4.00 p.m.<br>* Inspections may be cancelled<br>if re-inspection fees are due                                                                             |                                                                                     |                                                             | No proce                                     | ss entered.                       |                                               |
| SRI Request Cancel Inspection                                                                            | <ul> <li>Cancellations must be<br/>submitted by 4:00 p.m. of the<br/>same day of inspection</li> </ul>                                                                                                    | Total Assessme                                                                      | nt Due: \$0.00                                              |                                              |                                   |                                               |
| Inspection History<br>Pay Inspection Fees                                                                | request. All cancellations<br>after 4 00 pm. will result in an<br>automatic re-inspection fee.<br>SRI inspection Request:<br>> Weekday SRI inspection must<br>be requested before 1:00 p.m.                  | Payment Method:                                                                     |                                                             | Conve                                        | enience Fee:                      | Total Charge:                                 |
| <ul> <li><u>Print Permit Card</u></li> <li>You need your Process Number to print permit card.</li> </ul> | for same day inspections. ****<br>* Weekend SRI inspection must<br>be requested by Finda before<br>1:00 p.m.<br>For questions or inquires, please<br>call the Fire Prevention Division at<br>(786) 315-2770. | Submit Payment<br>If you have questions about the<br>other payment processing issue | mpact Fee Assessment plea<br>please call the Cashier Sectio | se call the Impact Fe<br>on at 786-315-2397. | e Section at 786-315-2660. For qu | lestions about acceptable forms of payment or |

#### **Contact Us**

If you have payment related questions, contact the Department of Regulatory and Economic Resources Cashiering Section at 786-315-2517 or 786-315-2397.

For all other questions, please visit us at <u>Regulatory and Economic Resources</u>

Thank you for using our services.